## Changing a Household Address

## Overview

**PATH:** Search > Household

- Search for Household name. •
- Click on the Name of the Household in the Index. •
- Click on the Address tab. •

| MOUSE Household<br>Phone: (775)333-3333<br>Household Info Addresses Members \$ Fees<br>Find New Address<br>Household Location Editor |
|----------------------------------------------------------------------------------------------------|
| Household Info Addresses Members \$ Fees                                                                                             |
| S Find New Address                                                                                                    |
| Household Location Editor                                                                                                    |
| Household Editori Editori                                                                                                    |
| Address Start Date End Date Mailing Secondary Private                                                                                |
| 927 BIRCHWOOD CIR 09/25/2012 09/25/2012 X<br>223 MORAN ST                                                                            |
|                                                                                                    |

Click on the

address line.

End Date the address. •

| MOUSE Household<br>Phone: (775)333-3333<br>Household Info Addresses Members & Fr                                        |                                                       |
|----------------------------------------------------------------------------------------------------|-------------------------------------------------------|
| Save X Delete S Find New Address                                                                                        |                                                       |
| Address Start Date End Date<br>This household has no current primary address.<br>927 BIRCHWOOD CIR 09/25/2012 09/25/201 | Mailing Secondary Private                             |
|                                                                                                    |                                                       |
| Household Location Detail                                                                                               |                                                       |
| Start Date     O9/25/2012                                                                                               | End Date<br>09/25/2012                                |
| Mailing Secondary                                                                                                    | Private - Modified by: SNELL, DEANNA 09/25/2012 14:47 |

- Click Save. You will notice that the Household now has no current Primary Address. •
- Click on the Index tab and Open Census. •
- Click on Census Wizard. •

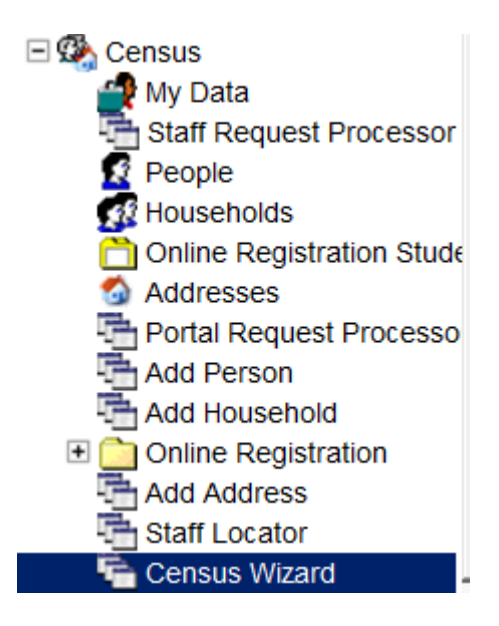

• Search for the Household name.

| Index     Search     Help       Search for a:     Imouse     Imouse       Imouse     Go       Advanced Search >> | Census Wizard<br>Step 1 - Assemble New or Select Household<br>This wizard will walk you through the process of creating a new<br>• To Edit a household, simply click on the Household nar<br>• To Assemble a new household, select people and/or ar<br>If you enter a first and last name, you can create and link in a r |
|----------------------------------------------------------------------------------------------------|----------------------------------------------------------------------------------------------------|
| MOUSE (3 members)<br>MOUSE BIG B<br>MOUSE, BIG B<br>MOUSE, NICKEY<br>MOUSE (0 members)<br>927 4TH ST , SPARKS    | Person Search         Last Name         First Name         Student Number         Birth Date         Gender         Judie Name         Suffix         Address Search         House/P.O. Number         Street Name         Apt Number         City                                                                        |
|                                                                                                    | Household Search<br>Household Name<br>Home/Other Phone<br>Search Clear Search Fields                                                                                                    |

• Click on the name of the Household. This will transfer all the people in the Household into the Edit window.

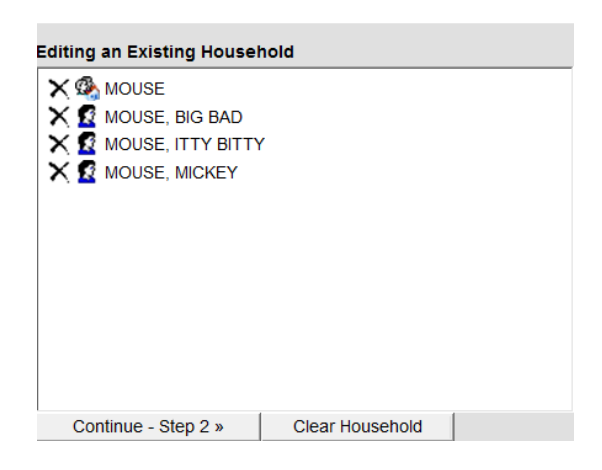

## **PATH:** Census > Census Wizard

- Click on Census Wizard in the Index.
- Enter the name of the Household.
- Click Search
- Find the address in the search list.

| <u> </u>                        | Person Search              | Editing an Existing Household       |
|---------------------------------|----------------------------|-------------------------------------|
|                                 | Last Name                  | × 🖗 MOUSE                           |
|                                 | First Name                 |                                     |
|                                 | Student Number             | X MOUSE, ITTY BITTY                 |
|                                 | Birth Date                 | X 🖸 MOUSE, MICKEY                   |
|                                 | Gender                     |                                     |
|                                 | Middle Name                |                                     |
| Addresses not in Households     | Suffix                     |                                     |
| 🚳 123 ANDREW LN , RENO          | Address Search             |                                     |
| 🚳 123 ANITRA DR , RENO          | House/P.O. Number 123      |                                     |
| 123 AURORA AVE , RENO           | Street Name                |                                     |
| 123 BOXER DR., RENO             | Apt Number                 |                                     |
| 123 FLGES WAY SPARKS            | City                       | J                                   |
| 123 GREENRIDGE DR , RENO        | Household Search           | Continue - Step 2 » Clear Household |
| S 123 HAROLD DR , INCLINE VILI  | Household Name             |                                     |
| 🚳 123 JUANITA DR , INCLINE VILL | Home/Other Phone           |                                     |
| 123 KENNEDY DR , RENO           |                            |                                     |
| 123 MARK TWAIN AVE , RENO       | Search Clear Search Fields |                                     |

- Click on the address and it will appear in the Edit an Existing Household field.
- The address your are looking for may be connected to another Household. Click on the address line showing in the Household and will appear in the Edit an Existing Household field. It will not remove it from the Household it is currently attached to.

| Editing an Existing Housel | nold            |
|----------------------------|-----------------|
| X 🕸 MOUSE                  |                 |
| 🗙 🚳 123 ANDREW LN , F      | RENO            |
| 🗙 🕵 Mouse, Big Bad         |                 |
| X 🙎 MOUSE, ITTY BITTY      | (               |
| 🗙 😰 MOUSE, MICKEY          |                 |
|                            |                 |
|                            |                 |
|                            |                 |
|                            |                 |
|                            |                 |
|                            |                 |
|                            |                 |
| Continue - Step 2 »        | Clear Household |
|                            |                 |

- Click Continue—Step 2.
- Add a Start Date to the new address and check the Mailing box.

| Start      | End                 | Private                                                                                                    | Secondary                                                                                                    | Mailing                                                                                                    |
|------------|---------------------|----------------------------------------------------------------------------------------------------|----------------------------------------------------------------------------------------------------|----------------------------------------------------------------------------------------------------|
| 09/25/2012 | 09/25/2012          |                                                                                                    |                                                                                                    | <b>~</b>                                                                                                    |
|            |                     |                                                                                                    |                                                                                                    |                                                                                                    |
|            |                     |                                                                                                    |                                                                                                    |                                                                                                    |
|            | Start<br>09/25/2012 | Start         End           09/25/2012         09/25/2012           Image: Start Start | Start         End         Private           09/25/2012         09/25/2012         Image: Comparison of the second second | Start     End     Private     Secondary       09/25/2012     09/25/2012     Image: Compare the secondary       Image: Compare the secondary     Image: Compare the secondary |

- Click Continue—Step 3.
- Click Save & Done.